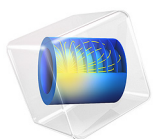

# Expansion Fan

This model is licensed under the COMSOL Software License Agreement 5.3. All trademarks are the property of their respective owners. See www.comsol.com/trademarks.

# Introduction

Some of the main characteristics of supersonic flows are shock waves and expansion fans. Oblique shock waves take place when a supersonic flow is turned into itself (the area is reduced; see Figure 1), decreasing its Mach number. In Figure 1, the streamlines are deflected upwards so that the flow behind the shock is uniform and parallel to the surface. The shock is very thin which leads to very large gradients of velocity and temperature inside the shock. Hence, a shock wave is a dissipative and irreversible process that generates entropy and decreases the total pressure and total density. However, total temperature is conserved and the static temperature, pressure, and density increase. Note that "total values" refer to the values that the properties of the flow would achieve when brought to stagnation, and "static values" refer to the actual values of the properties evaluated at a certain speed. A special case of oblique shocks is a normal shock, which is perpendicular to the flow direction.

An expansion fan is formed when supersonic flow is turned away from itself (the area is increased; see Figure 1). The direction of the flow changes smoothly and continuously across an expansion wave until it is uniform and parallel to the adjacent surface. Hence entropy is conserved and total conditions do not vary across the wave. The Mach number increases and the static temperature, pressure, and density decrease across the expansion wave.

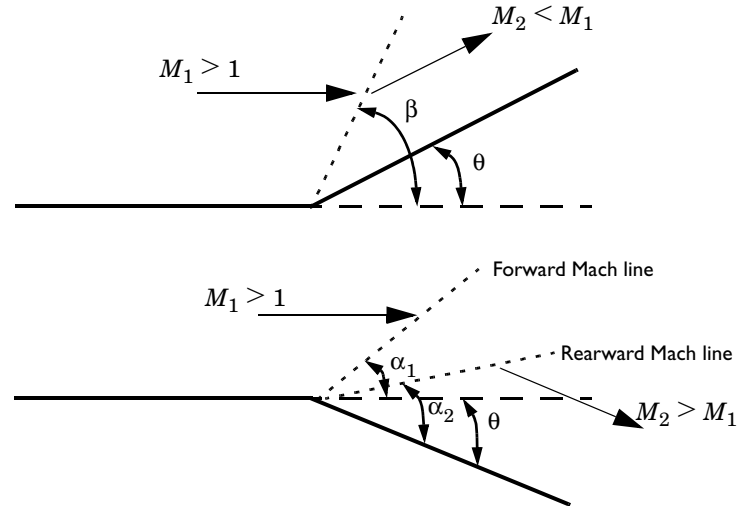

Figure 1: Oblique shock wave (up) and Prandtl-Meyer expansion fan (down).

This application models an expansion fan at a 15° expansion corner. The inlet flow is supersonic with Mach number 2.5. The flow is assumed to be inviscid and the results are

compared with inviscid compressible flow theory. For details about this theory and its implementation in the CFD Module, see the documentation for the model 3D Supersonic Flow in a Channel with a Bump.

# Model Definition

The problem is governed by the inviscid compressible flow equations which are modeled by The High Mach Number Flow, Laminar interface in the CFD module in COMSOL Multiphysics. The geometry of the model is depicted in Figure 2.

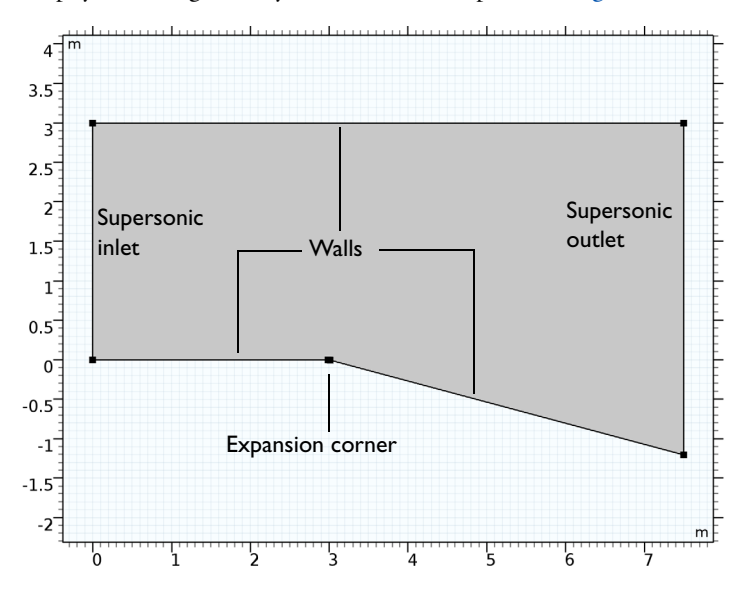

Figure 2: Model geometry.

Because the flow is assumed to be inviscid, a slip boundary condition is applied at the walls. The inlet flow is supersonic and defined by the free-stream total conditions

$$M = 2.5$$
  
 $P_0 = 12 \text{ psi}$   
 $T_0 = 550 \text{ K}$ 

The flow is assumed to be supersonic at the outlet.

The fluid is air with a specific gas constant of 287 J/(kg·K) and a ratio of specific heats of 1.4. The dynamic viscosity and the thermal conductivity are set to zero.

#### ANALYTICAL SOLUTION

The forward Mach line (Figure 1) is defined by the inlet Mach angle (see Ref. 1)

$$\alpha_1 = \operatorname{asin} \frac{1}{M_1} \tag{1}$$

The Mach number after the expansion fan can be obtained from the relation

$$\theta = v(M_2) - v(M_1)$$

where v(M) is the Prandtl-Meyer function

$$v(M) = \sqrt{\frac{\gamma+1}{\gamma-1}} \operatorname{atan}\left(\sqrt{\frac{\gamma-1}{\gamma+1}}(M^2-1)\right) - \operatorname{atan}(\sqrt{M^2-1})$$

Once  $M_2$  is known, the rearward Mach angle is obtained as

$$\alpha_2 = a \sin \frac{1}{M_2}$$

The expansion fan is an isentropic process, which produces a continuous and smooth change in the flow. Hence, the total properties of the flow are conserved.

## Results and Discussion

The distributions of Mach number, velocity, pressure, and temperature are depicted in Figure 3 through Figure 6. The flow past the corner is expanded in a succession of infinitesimal waves (Mach waves), decreasing the static pressure and temperature while increasing the Mach number. The streamlines smoothly change their direction across the expansion fan until they are parallel to the surface below.

The Mach number and total properties after the fan are listed in Table 1. The Mach number obtained agrees well with inviscid flow theory, and the total properties of the flow are conserved.

|                   | MODEL      | COMPRESSIBLE FLOW THEORY |
|-------------------|------------|--------------------------|
| Mach number       | 3.23       | 3.234                    |
| Total temperature | 305 K      | 305 K                    |
| Total pressure    | 81.8 kPa   | 82.7 kPa                 |
| Total density     | 0.933 kg·s | 0.943 kg·s               |

TABLE I: COMPARISON OF RESULTS.

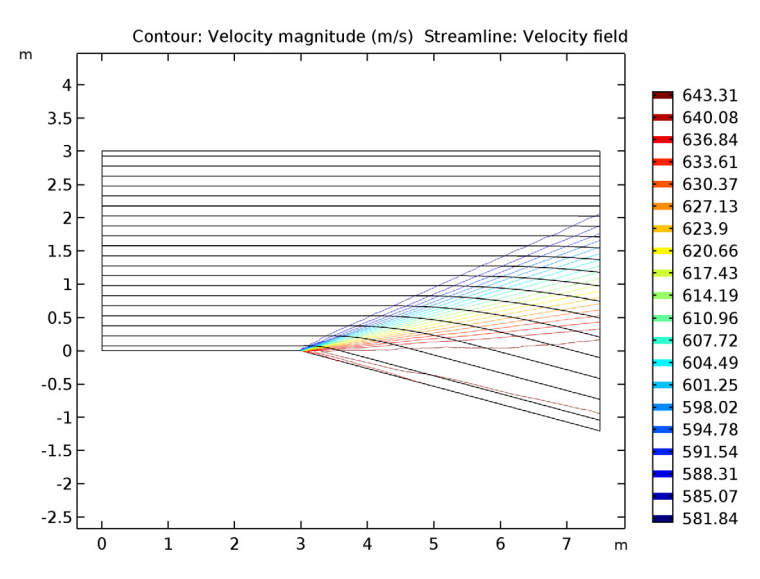

Figure 3: Velocity contours and streamlines.

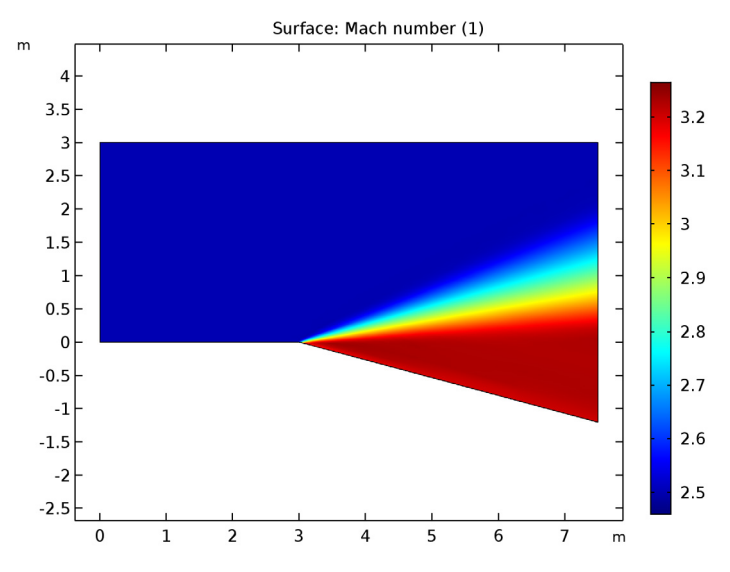

Figure 4: Mach number.

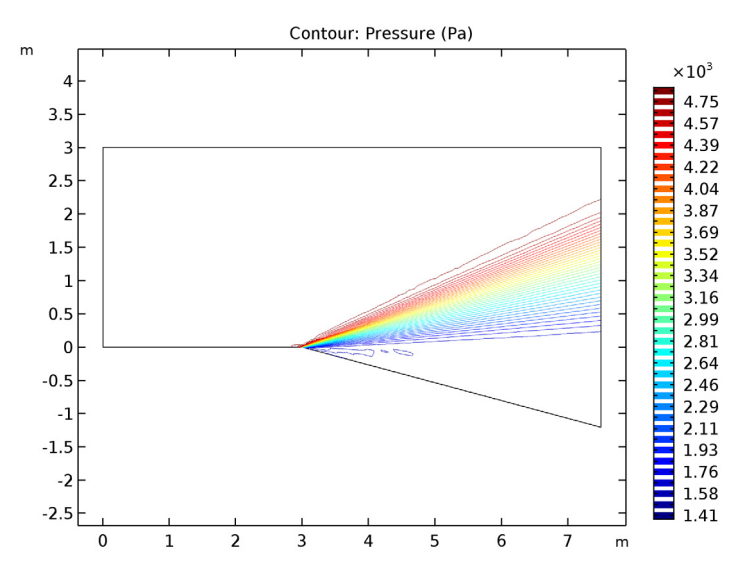

Figure 5: Pressure contours.

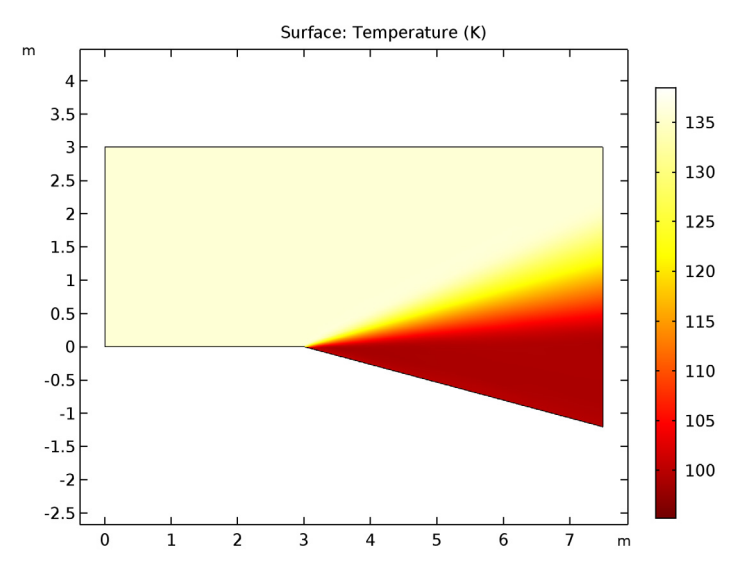

Figure 6: Temperature contours.

This model can be improved using simple tricks. First of all, you can round the corner to avoid discontinuities and sharp gradients. Moreover, the adaptive mesh refinement feature can be used to refine the mesh at the expansion fan; see Figure 7.

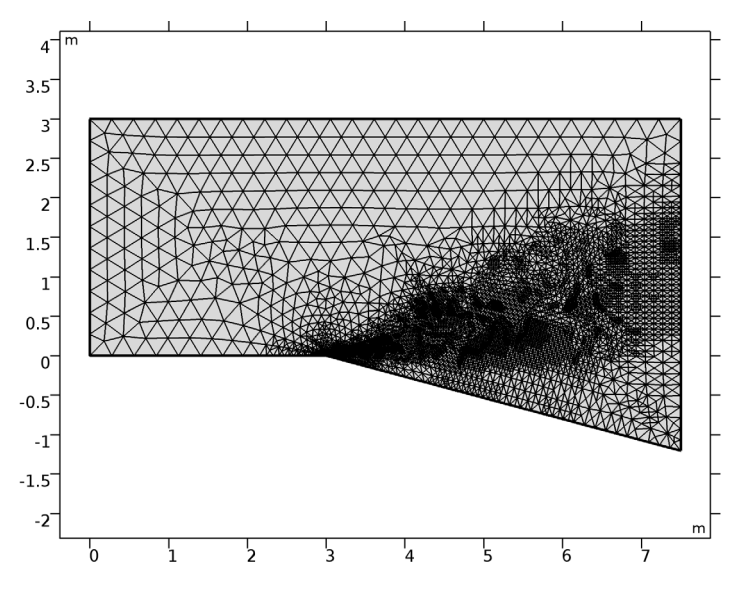

Figure 7: Adapted mesh. The mesh resolves the expansion fan more finely than the rest of the modeling domain.

#### Reference

1. J. D. Anderson, Jr., *Modern Compressible Flow*, McGraw-Hill, 2<sup>nd</sup> Edition, Singapore 1990.

Application Library path: CFD\_Module/High\_Mach\_Number\_Flow/expansion\_fan

Modeling Instructions

From the File menu, choose New.

#### NEW

In the New window, click Model Wizard.

### MODEL WIZARD

- I In the Model Wizard window, click 2D.
- 2 In the Select Physics tree, select Fluid Flow>High Mach Number Flow> High Mach Number Flow, Laminar (hmnf).
- 3 Click Add.
- 4 Click Study.
- 5 In the Select Study tree, select Preset Studies>Stationary.
- 6 Click Done.

## ROOT

#### Parameters

On the Home toolbar, click Parameters.

## GLOBAL DEFINITIONS

#### Parameters

I In the Settings window for Parameters, locate the Parameters section.

**2** In the table, enter the following settings:

| Name     | Expression  | Value        | Description                 |
|----------|-------------|--------------|-----------------------------|
| M1       | 2.5         | 2.5          | Mach number, inlet          |
| pin_tot  | 12[psi]     | 82737 Pa     | Total pressure,<br>inlet    |
| Tin_tot  | 550[R]      | 305.56 K     | Total temperature,<br>inlet |
| Rs       | 287[J/kg/K] | 287 J/(kg·K) | Specific gas<br>constant    |
| gamma    | 1.4[1]      | 1.4          | Ratio of specific<br>heats  |
| L_in     | 3[m]        | 3 m          | Length, inlet               |
| L_wave   | 4.5[m]      | 4.5 m        | Length after the corner     |
| ht       | L_in        | 3 m          | Channel height              |
| R_fillet | O.1[m]      | 0.1 m        | Radius, rounded<br>corner   |

| Name  | Expression                                                        | Value      | Description           |
|-------|-------------------------------------------------------------------|------------|-----------------------|
| theta | 15[deg]                                                           | 0.2618 rad | Flow-deflection angle |
| u_in  | M1*sqrt(gamma*Rs*<br>Tin_tot/(1+0.5*<br>M1^2*(-1+gamma))+<br>eps) | 583.98 m/s | Velocity, inlet       |

#### GEOMETRY I

Bézier Polygon I (b1)

- I On the Geometry toolbar, click Primitives and choose Bézier Polygon.
- 2 In the Settings window for Bézier Polygon, locate the Polygon Segments section.
- 3 Find the Added segments subsection. Click Add Linear.
- 4 Find the Control points subsection. In row 2, set x to L\_in.
- 5 Find the Added segments subsection. Click Add Linear.
- 6 Find the Control points subsection. In row 2, set x to L\_in+L\_wave.
- 7 In row 2, set y to -L\_wave\*tan(theta).
- 8 Find the Added segments subsection. Click Add Linear.
- 9 Find the Control points subsection. In row 2, set y to ht.
- 10 Find the Added segments subsection. Click Add Linear.
- II Find the **Control points** subsection. In row **2**, set **x** to **0**.
- 12 Find the Added segments subsection. Click Add Linear.
- **I3** Find the **Control points** subsection. Click **Close Curve**.
- I4 Click Build All Objects.

Fillet I (fill)

- I On the Geometry toolbar, click Fillet.
- 2 On the object **b1**, select Point 3 only (select the expansion corner).
- 3 In the Settings window for Fillet, locate the Radius section.
- 4 In the Radius text field, type R\_fillet.
- 5 Click Build All Objects.
- 6 Click the Zoom Extents button on the Graphics toolbar (see Figure 2)

#### DEFINITIONS

#### Variables I

- I In the Model Builder window, under Component I (compl) right-click Definitions and choose Variables.
- 2 In the Settings window for Variables, locate the Variables section.
- **3** In the table, enter the following settings:

| Name     | Expression                                                                                         | Unit | Description                                                             |
|----------|----------------------------------------------------------------------------------------------------|------|-------------------------------------------------------------------------|
| v1       | <pre>sqrt((gamma+1)/(gamma-1))* atan(sqrt((gamma-1)*(M1^2-1)/ (gamma+1)))-atan(sqrt(M1^2-1))</pre> | rad  | Prandtl-<br>Meyer<br>function,<br>inlet                                 |
| vi2      | <pre>sqrt((gamma+1)/(gamma-1))* atan(sqrt((gamma-1)*(M2^2-1)/ (gamma+1)))-atan(sqrt(M2^2-1))</pre> |      | Guess for<br>Prandtl-<br>Meyer<br>function<br>after<br>expansion<br>fan |
| v2       | theta+v1                                                                                           | rad  | Residual for<br>global<br>equation                                      |
| Tin_stat | Tin_tot/(1+0.5*M1^2*(-1+gamma))                                                                    | к    | Static<br>temperature,<br>inlet                                         |
| pin_stat | pin_tot/(1+0.5*M1^2*(-1+<br>gamma))^(gamma/(-1+gamma))                                             | Pa   | Static<br>pressure,<br>inlet                                            |

The defined variables are used to compute the analytical Mach number and the static conditions at the inlet.  $M_2$  will be defined later.

#### HIGH MACH NUMBER FLOW, LAMINAR (HMNF)

#### Fluid I

- I In the Model Builder window, under Component I (compl)>High Mach Number Flow, Laminar (hmnf) click Fluid I.
- 2 In the Settings window for Fluid, locate the Heat Conduction section.
- **3** From the k list, choose **User defined**. In the associated text field, type 1e-8.
- 4 Locate the Thermodynamics section. From the  $R_s$  list, choose User defined. In the associated text field, type Rs.

- **5** From the Specify Cp or  $\gamma$  list, choose Ratio of specific heats.
- **6** From the  $\gamma$  list, choose **User defined**. In the associated text field, type gamma.
- 7 Locate the **Dynamic Viscosity** section. From the  $\mu$  list, choose **User defined**. In the associated text field, type 1e-8.

The dynamic viscosity and thermal conductivity are set to small values to mimic an inviscid and non-conducting fluid.

Wall I

- I In the Model Builder window, under Component I (compl)>High Mach Number Flow, Laminar (hmnf) click Wall I.
- 2 In the Settings window for Wall, locate the Boundary Condition section.
- 3 From the Wall condition list, choose Slip.

Slip walls are used for the inviscid case.

Initial Values 1

- I In the Model Builder window, under Component I (comp1)>High Mach Number Flow, Laminar (hmnf) click Initial Values I.
- 2 In the Settings window for Initial Values, locate the Initial Values section.
- **3** Specify the **u** vector as

u\_in x O y

- **4** In the *p* text field, type pin\_stat.
- **5** In the *T* text field, type Tin\_stat.

Inlet 1

- I On the Physics toolbar, click Boundaries and choose Inlet.
- **2** Select Boundary 1 only (see the supersonic inlet in Figure 2)
- 3 In the Settings window for Inlet, locate the Flow Condition section.
- **4** From the Flow condition list, choose Supersonic.
- 5 Locate the Flow Properties section. From the Input state list, choose Total.
- 6 In the *p*<sub>0,tot</sub> text field, type pin\_tot.
- 7 In the  $T_{0,tot}$  text field, type Tin\_tot.
- **8** In the  $Ma_0$  text field, type M1.

#### Outlet I

- I On the Physics toolbar, click Boundaries and choose Outlet.
- **2** Select Boundary 5 only (see the supersonic outlet in Figure 2)
- 3 In the Settings window for Outlet, locate the Flow Condition section.
- 4 From the Flow condition list, choose Supersonic.

Add a global equation to find the analytical Mach number after the expansion fan.

5 In the Model Builder window's toolbar, click the Show button and select Advanced Physics Options in the menu.

Global Equations 1

- I On the Physics toolbar, click Global and choose Global Equations.
- 2 In the Settings window for Global Equations, locate the Global Equations section.
- **3** In the table, enter the following settings:

| Name | f(u,ut,utt,<br>t) (l) | Initial value<br>(u_0) (I) | Initial value<br>(u_t0) (1/s) | Description                                                  |
|------|-----------------------|----------------------------|-------------------------------|--------------------------------------------------------------|
| M2   | v2-vi2                | M1                         | 0                             | Mach flow after the<br>expansion fan, analytical<br>solution |

## MESH I

In the Model Builder window, under Component I (compl) right-click Mesh I and choose Build All.

#### STUDY I

Step 1: Stationary

- I In the **Settings** window for **Stationary**, click to expand the **Adaptation and error estimates** section.
- 2 In the Settings window for Stationary, locate the Adaptation and Error Estimates section.
- 3 From the Adaptation and error estimates list, choose Adaptation and error estimates.

Solution I (soll)

- I On the Study toolbar, click Show Default Solver.
- 2 Click Compute.

#### RESULTS

#### Surface

- I In the Model Builder window, expand the Velocity (hmnf) node.
- 2 Right-click Surface and choose Disable.

#### Streamline 1

- I In the Model Builder window, under Results right-click Velocity (hmnf) and choose Contour.
- 2 Right-click Velocity (hmnf) and choose Streamline.
- 3 In the Settings window for Streamline, locate the Expression section.
- 4 In the X component text field, type u.
- 5 In the Y component text field, type v.
- 6 Select Boundary 1 only.
- 7 On the Velocity (hmnf) toolbar, click Plot.
- 8 Click the Zoom Extents button on the Graphics toolbar (see Figure 3)

The last step is to compute the Mach number and total values after the expansion fan.

#### Cut Point 2D I

- I On the **Results** toolbar, click **Cut Point 2D**.
- 2 In the Settings window for Cut Point 2D, locate the Data section.
- 3 From the Data set list, choose Study I/Level 2 Refined Solution 2 (sol2).
- 4 Locate the **Point Data** section. In the **X** text field, type L\_in+L\_wave.
- **5** In the **Y** text field, type -L\_wave\*tan(theta)/2.

Point Evaluation 1

- I On the Results toolbar, click Point Evaluation.
- 2 In the Settings window for Point Evaluation, type Mach number in the Label text field.
- 3 Locate the Data section. From the Data set list, choose Cut Point 2D I.
- **4** Locate the **Expressions** section. In the table, enter the following settings:

| Expression | Unit | Description |
|------------|------|-------------|
| hmnf.Ma    | 1    | Mach number |

5 Click Evaluate.

# Evaluation points 2-5

Proceed to create evaluation points used to compute the total values of temperature, pressure, and density behind the expansion fan, and the analytical Mach number:

| Label                            | Data set       | Expression                                                   |
|----------------------------------|----------------|--------------------------------------------------------------|
| Total pressure                   | Cut Point 2D 1 | p*(1+0.5*hmnf.Ma^2*(-1+<br>gamma))^(gamma/(-1+<br>gamma))    |
| Total temperature                | Cut Point 2D 1 | T*(1+0.5*hmnf.Ma^2*(-1+<br>gamma))                           |
| Total density                    | Cut Point 2D 1 | hmnf.rho*(1+0.5*<br>hmnf.Ma^2*(-1+gamma))^(1/<br>(-1+gamma)) |
| Mach number, analytical solution | Cut Point 2D 1 | M2                                                           |